# Configurare TR-069 su Cisco IP Phone serie 7800 o 8800 Multiplatform Phone

# Obiettivo

TR-069 definisce il CWMP (Customer Premise Equipment Wide Area Network Management Protocol). Descrive l'interazione tra un server di configurazione automatica (ACS) e uno o più endpoint che supportano CWMP. TR-069 rende possibile l'installazione "no-touch", l'implementazione di nuovi servizi, la manutenzione del firmware e la risoluzione dei problemi. Configurando TR-069 sui telefoni multipiattaforma Cisco IP Phone serie 7800 o 8800, il dispositivo può comunicare con l'ACS e può richiedere aggiornamenti. Consentirà inoltre all'ACS di raggiungere immediatamente il telefono nel caso vengano implementati nuovi servizi.

Lo scopo di questo articolo è quello di mostrare come configurare il VTR-069 sui telefoni multipiattaforma Cisco IP Phone serie 7800 o serie 8800. Si presume che le impostazioni TR-069 sull'ACS siano già state configurate. Per completare la configurazione, sono necessari i seguenti dettagli:

- Nome utente ACS
- Password ACS
- URL ACS
- Nome utente richiesta di connessione
- Password richiesta di connessione
- (Facoltativo) URL ACS di backup
- (Facoltativo) Nome utente ACS di backup
- (Facoltativo) Password di Backup ACS

#### Dispositivi interessati

- Serie 7800
- Serie 8800

### Versione del software

• 11.0.1

## **Configurazione TR-069**

Passaggio 1. Accedere all'utility basata sul Web del telefono e fare clic su Admin Login > Advanced.

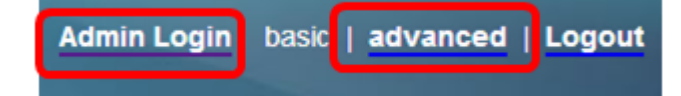

Passaggio 2. Fare clic sulla scheda Voce.

| Info   | Voice    | Call Histo | ory Persona | al Directory |
|--------|----------|------------|-------------|--------------|
| ▲ ning | Regional | Phone      | Ext 1       | Ext 2        |

Passaggio 3. Fare clic sulla scheda secondaria TR-069.

|--|

Passaggio 4. In TR-069, scegliere Sì dall'elenco a discesa Abilita TR-069.

| Enable TR-069:  | Yes 💌 |  |
|-----------------|-------|--|
| ACS Username:   | Yes   |  |
| ACS URL In Use: | No    |  |

Nota: Il valore predefinito è No. In questo esempio viene scelto Sì.

Passaggio 5. Inserire l'URL ACS nel campo *ACS URL*. L'URL ACS viene fornito dal provider di servizi Internet (ISP).

| TR-069                       |         |                              |                |
|------------------------------|---------|------------------------------|----------------|
| Enable TR-069:               | Yes 👻   | ACS URL:                     | www.cpeacs.com |
| ACS Username:                | CPE1    | ACS Password:                | •••••          |
| ACS URL In Use:              |         |                              |                |
| Connection Request Username: | CPEUser | Connection Request Password: | •••••          |
| Connection Request URL:      |         |                              |                |
| Periodic Inform Interval:    | 20      | Periodic Inform Enable:      | Yes 👻          |
| TR-069 Traceability:         | No 🔫    | CWMP V1.2 Support:           | Yes 👻          |
| TR-069 VoiceObject Init:     | Yes 👻   | TR-069 DHCPOption Init:      | Yes 👻          |
| TR-069 Fallback Support:     | No 💌    | BACKUP ACS URL:              | •              |
| BACKUP ACS User:             |         | BACKUP ACS Password:         |                |

Nota: Nell'esempio viene immesso <u>www.cpeacs.com</u>.

Passaggio 6. Inserire il nome utente nel campo *Nome utente ACS*. Questo è il nome utente che permette al telefono di collegarsi all'ACS.

| TR-069                       |         |                              |                |
|------------------------------|---------|------------------------------|----------------|
| Enable TR-069:               | Yes 👻   | ACS URL:                     | www.cpeacs.com |
| ACS Username:                | CPE1    | ACS Password:                | •••••          |
| ACS URL In Use:              |         |                              |                |
| Connection Request Username: | CPEUser | Connection Request Password: | •••••          |
| Connection Request URL:      |         |                              |                |
| Periodic Inform Interval:    | 20      | Periodic Inform Enable:      | Yes 👻          |
| TR-069 Traceability:         | No 🔫    | CWMP V1.2 Support:           | Yes 👻          |
| TR-069 VoiceObject Init:     | Yes 👻   | TR-069 DHCPOption Init:      | Yes 👻          |
| TR-069 Fallback Support:     | No 👻    | BACKUP ACS URL:              |                |
| BACKUP ACS User:             |         | BACKUP ACS Password:         |                |

Nota: Nell'esempio, viene immesso CPE1.

Passaggio 7. Inserire la password nel campo *Password ACS*. Questa è la password che permette al telefono di collegarsi all'ACS.

| TR-069                       |         |                              |                |
|------------------------------|---------|------------------------------|----------------|
| Enable TR-069:               | Yes 👻   | ACS URL:                     | www.cpeacs.com |
| ACS Username:                | CPE1    | ACS Password:                | •••••          |
| ACS URL In Use:              |         |                              |                |
| Connection Request Username: | CPEUser | Connection Request Password: | •••••          |
| Connection Request URL:      |         |                              |                |
| Periodic Inform Interval:    | 20      | Periodic Inform Enable:      | Yes 👻          |
| TR-069 Traceability:         | No 🔫    | CWMP V1.2 Support:           | Yes 👻          |
| TR-069 VoiceObject Init:     | Yes 👻   | TR-069 DHCPOption Init:      | Yes 👻          |
| TR-069 Fallback Support:     | No 💌    | BACKUP ACS URL:              |                |
| BACKUP ACS User:             |         | BACKUP ACS Password:         |                |

Passaggio 8. Inserire il nome utente della richiesta nel campo *Nome utente richiesta di connessione*. che verrà utilizzato dall'ACS per autenticare il CPE.

| TR-069                       |         |                              |                |
|------------------------------|---------|------------------------------|----------------|
| Enable TR-069:               | Yes 👻   | ACS URL:                     | www.cpeacs.com |
| ACS Username:                | CPE1    | ACS Password:                | •••••          |
| ACS URL In Use:              |         |                              |                |
| Connection Request Username: | CPEUser | Connection Request Password: | •••••          |
| Connection Request URL:      |         |                              |                |
| Periodic Inform Interval:    | 20      | Periodic Inform Enable:      | Yes 💌          |
| TR-069 Traceability:         | No 👻    | CWMP V1.2 Support:           | Yes 👻          |
| TR-069 VoiceObject Init:     | Yes 👻   | TR-069 DHCPOption Init:      | Yes 👻          |
| TR-069 Fallback Support:     | No 👻    | BACKUP ACS URL:              | •              |
| BACKUP ACS User:             |         | BACKUP ACS Password:         |                |

Nota: Nell'esempio, viene immesso CPEUser.

Passaggio 9. Immettere la password della richiesta nel campo *Password richiesta di connessione*. che verrà utilizzato dall'ACS per completare il processo di autenticazione con il CPE.

| TR-069                       |         |                              |                |
|------------------------------|---------|------------------------------|----------------|
| Enable TR-069:               | Yes 👻   | ACS URL:                     | www.cpeacs.com |
| ACS Username:                | CPE1    | ACS Password:                | •••••          |
| ACS URL In Use:              |         |                              |                |
| Connection Request Username: | CPEUser | Connection Request Password: | •••••          |
| Connection Request URL:      |         |                              |                |
| Periodic Inform Interval:    | 20      | Periodic Inform Enable:      | Yes 👻          |
| TR-069 Traceability:         | No 👻    | CWMP V1.2 Support:           | Yes 👻          |
| TR-069 VoiceObject Init:     | Yes 👻   | TR-069 DHCPOption Init:      | Yes 👻          |
| TR-069 Fallback Support:     | No 👻    | BACKUP ACS URL:              |                |
| BACKUP ACS User:             |         | BACKUP ACS Password:         |                |

Passaggio 10. (Facoltativo) Inserire il valore dell'intervallo di informazione nel campo *Intervallo di informazione periodico*. Il valore dell'intervallo viene misurato in secondi. Determina l'intervallo di contatto del telefono con l'ACS.

| TR-069                       |         |                              |                |
|------------------------------|---------|------------------------------|----------------|
| Enable TR-069:               | Yes 👻   | ACS URL:                     | www.cpeacs.com |
| ACS Username:                | CPE1    | ACS Password:                | •••••          |
| ACS URL In Use:              |         |                              |                |
| Connection Request Username: | CPEUser | Connection Request Password: | •••••          |
| Connection Request URL:      |         |                              |                |
| Periodic Inform Interval:    | 20      | Periodic Inform Enable:      | Yes 👻          |
| TR-069 Traceability:         | No 👻    | CWMP V1.2 Support:           | Yes 👻          |
| TR-069 VoiceObject Init:     | Yes 👻   | TR-069 DHCPOption Init:      | Yes 👻          |
| TR-069 Fallback Support:     | No 💌    | BACKUP ACS URL:              | •              |
| BACKUP ACS User:             |         | BACKUP ACS Password:         |                |

Nota: Il valore predefinito è 20. Nell'esempio viene utilizzato 20.

Passaggio 11. (Facoltativo) Verificare che l'opzione Abilita informazioni periodiche sia impostata su Sì. Ciò consente al telefono di comunicare periodicamente con l'ACS. È possibile modificare questa impostazione scegliendo un'opzione dall'elenco a discesa Attiva informazione periodica.

| TR-069                       |         |                              |                |
|------------------------------|---------|------------------------------|----------------|
| Enable TR-069:               | Yes 👻   | ACS URL:                     | www.cpeacs.com |
| ACS Username:                | CPE1    | ACS Password:                | •••••          |
| ACS URL In Use:              |         |                              |                |
| Connection Request Username: | CPEUser | Connection Request Password: | •••••          |
| Connection Request URL:      |         |                              |                |
| Periodic Inform Interval:    | 20      | Periodic Inform Enable:      | Yes 👻          |
| TR-069 Traceability:         | No 🕆    | CWMP V1.2 Support:           | Yes 👻          |
| TR-069 VoiceObject Init:     | Yes 👻   | TR-069 DHCPOption Init:      | Yes 👻          |
| TR-069 Fallback Support:     | No 🔫    | BACKUP ACS URL:              | •              |
| BACKUP ACS User:             |         | BACKUP ACS Password:         |                |

Nota: Il valore predefinito è Yes.

Passaggio 12. (Facoltativo) Dall'elenco a discesa Tracciabilità TR-069, scegliere **Sì** per attivare la tracciabilità della transazione TR-069. Scegliere **No** per disattivare la funzione.

| TR-069                       |         |                              |                |
|------------------------------|---------|------------------------------|----------------|
| Enable TR-069:               | Yes 👻   | ACS URL:                     | www.cpeacs.com |
| ACS Username:                | CPE1    | ACS Password:                | •••••          |
| ACS URL In Use:              |         |                              |                |
| Connection Request Username: | CPEUser | Connection Request Password: | •••••          |
| Connection Request URL:      |         |                              |                |
| Periodic Inform Interval:    | 20      | Periodic Inform Enable:      | Yes 👻          |
| TR-069 Traceability:         | No 👻    | CWMP V1.2 Support:           | Yes 👻          |
| TR-069 VoiceObject Init:     | Yes 👻   | TR-069 DHCPOption Init:      | Yes 👻          |
| TR-069 Fallback Support:     | No 💌    | BACKUP ACS URL:              |                |
| BACKUP ACS User:             |         | BACKUP ACS Password:         |                |

Nota: Il valore predefinito è No.

Passaggio 13. (Facoltativo) Dall'elenco a discesa Supporto CWMP V1.2, scegliere **Sì** per abilitare la funzione. Scegliere **No** per disattivare.

| TR-069                       |         |                              |                |
|------------------------------|---------|------------------------------|----------------|
| Enable TR-069:               | Yes 👻   | ACS URL:                     | www.cpeacs.com |
| ACS Username:                | CPE1    | ACS Password:                | •••••          |
| ACS URL In Use:              |         |                              |                |
| Connection Request Username: | CPEUser | Connection Request Password: | •••••          |
| Connection Request URL:      |         |                              |                |
| Periodic Inform Interval:    | 20      | Periodic Inform Enable:      | Yes 👻          |
| TR-069 Traceability:         | No 🔫    | CWMP V1.2 Support:           | Yes 🕤          |
| TR-069 VoiceObject Init:     | Yes 👻   | TR-069 DHCPOption Init:      | Yes 👻          |
| TR-069 Fallback Support:     | No 💌    | BACKUP ACS URL:              | •              |
| BACKUP ACS User:             |         | BACKUP ACS Password:         |                |

Nota: Il valore predefinito è Yes.

Passaggio 14. (Facoltativo) Dall'elenco a discesa TR-069 VoiceObject Init (Inizio oggetto voce), scegliere **Sì** per attivare la funzione. Scegliere **No** per disattivare.

| TR-069                       |         |                              |       |  |
|------------------------------|---------|------------------------------|-------|--|
| Enable TR-069:               | Yes 👻   | www.cpeacs.com               |       |  |
| ACS Username:                | CPE1    | ACS Password:                | ••••• |  |
| ACS URL In Use:              |         |                              |       |  |
| Connection Request Username: | CPEUser | Connection Request Password: | ••••• |  |
| Connection Request URL:      |         |                              |       |  |
| Periodic Inform Interval:    | 20      | Periodic Inform Enable:      | Yes 👻 |  |
| TR-069 Traceability:         | No 🔫    | CWMP V1.2 Support:           | Yes 👻 |  |
| TR-069 VoiceObject Init:     | Yes 😁   | TR-069 DHCPOption Init:      | Yes 👻 |  |
| TR-069 Fallback Support:     | No 👻    | BACKUP ACS URL:              |       |  |
| BACKUP ACS User:             |         | BACKUP ACS Password:         |       |  |

Nota: Il valore predefinito è Yes.

Passaggio 15. (Facoltativo) Dall'elenco a discesa TR-069 DHCP Option Init (Opzione DHCP in entrata), selezionare **Yes** (Si) per attivare la funzione. Scegliere **No** per disattivare.

| TR-069                       |         |                              |       |  |  |  |
|------------------------------|---------|------------------------------|-------|--|--|--|
| Enable TR-069:               | Yes 👻   | www.cpeacs.com               |       |  |  |  |
| ACS Username:                | CPE1    | ACS Password:                | ••••• |  |  |  |
| ACS URL In Use:              |         |                              |       |  |  |  |
| Connection Request Username: | CPEUser | Connection Request Password: | ••••• |  |  |  |
| Connection Request URL:      |         |                              |       |  |  |  |
| Periodic Inform Interval:    | 20      | Periodic Inform Enable:      | Yes 👻 |  |  |  |
| TR-069 Traceability:         | No 🕆    | CWMP V1.2 Support:           | Yes 👻 |  |  |  |
| TR-069 VoiceObject Init:     | Yes 👻   | TR-069 DHCPOption Init:      | Yes 👻 |  |  |  |
| TR-069 Fallback Support:     | No      | BACKUP ACS URL:              |       |  |  |  |
| BACKUP ACS User:             |         | BACKUP ACS Password:         |       |  |  |  |

Nota: Il valore predefinito è Yes.

Passaggio 16. (Facoltativo) Dall'elenco a discesa TR-069 Fallback Support (Supporto fallback TR-069), selezionare **Yes** (Sì) per abilitare la funzione. Scegliere **No** per disattivare.

| TR-069                       |         |                              |       |  |  |
|------------------------------|---------|------------------------------|-------|--|--|
| Enable TR-069:               | Yes 💌   | www.cpeacs.com               |       |  |  |
| ACS Username:                | CPE1    | ACS Password:                | ••••• |  |  |
| ACS URL In Use:              |         |                              |       |  |  |
| Connection Request Username: | CPEUser | Connection Request Password: | ••••• |  |  |
| Connection Request URL:      |         |                              |       |  |  |
| Periodic Inform Interval:    | 20      | Periodic Inform Enable:      | Yes 👻 |  |  |
| TR-069 Traceability:         | No 🔫    | CWMP V1.2 Support:           | Yes 👻 |  |  |
| TR-069 VoiceObject Init:     | Yes 👻   | TR-069 DHCPOption Init:      | Yes 👻 |  |  |
| TR-069 Fallback Support:     | No 👻    | BACKUP ACS URL:              |       |  |  |
| BACKUP ACS User:             |         | BACKUP ACS Password:         |       |  |  |

Nota: Il valore predefinito è No.

Passaggio 17. (Facoltativo) Immettere l'URL ACS di backup nel campo BACKUP ACS URL.

| TR-069                       |         |                              |       |  |  |  |
|------------------------------|---------|------------------------------|-------|--|--|--|
| Enable TR-069:               | Yes 👻   | www.cpeacs.com               |       |  |  |  |
| ACS Username:                | CPE1    | ACS Password:                | ••••• |  |  |  |
| ACS URL In Use:              |         |                              |       |  |  |  |
| Connection Request Username: | CPEUser | Connection Request Password: | ••••• |  |  |  |
| Connection Request URL:      |         |                              |       |  |  |  |
| Periodic Inform Interval:    | 20      | Periodic Inform Enable:      | Yes 👻 |  |  |  |
| TR-069 Traceability:         | No 🕆    | CWMP V1.2 Support:           | Yes 👻 |  |  |  |
| TR-069 VoiceObject Init:     | Yes 👻   | TR-069 DHCPOption Init:      | Yes 👻 |  |  |  |
| TR-069 Fallback Support:     | No 👻    | BACKUP ACS URL:              |       |  |  |  |
| BACKUP ACS User:             |         | BACKUP ACS Password:         |       |  |  |  |

Nota: Per impostazione predefinita, questo campo è vuoto.

Passaggio 18. (Facoltativo) Immettere il nome utente ACS di backup nel campo BACKUP ACS User.

| Yes 💌   | www.cpeacs.com                                  |                                                                                                    |  |
|---------|-------------------------------------------------|----------------------------------------------------------------------------------------------------|--|
| CPE1    | ACS Password:                                   | •••••                                                                                                    |  |
|         |                                                 |                                                                                                    |  |
| CPEUser | •••••                                           |                                                                                                    |  |
|         |                                                 |                                                                                                    |  |
| 20      | Periodic Inform Enable:                         | Yes 👻                                                                                                    |  |
| No 🕆    | CWMP V1.2 Support:                              | Yes 👻                                                                                                    |  |
| Yes 👻   | TR-069 DHCPOption Init:                         | Yes 👻                                                                                                    |  |
| No 👻    | BACKUP ACS URL:                                 | · · · · · · · · · · · · · · · · · · ·                                                                                                    |  |
|         | BACKUP ACS Password:                            |                                                                                                    |  |
|         | Yes v<br>CPEUser<br>20<br>No v<br>Yes v<br>No v | Yes ACS URL:   CPE1 ACS Password:   CPEUser Connection Request Password:   20 Periodic Inform Enable:   No CWMP V1.2 Support:   Yes TR-069 DHCPOption Init:   No BACKUP ACS VRL:   BACKUP ACS Password: BACKUP ACS Password: |  |

Nota: Per impostazione predefinita, questo campo è vuoto.

Passaggio 19. (Facoltativo) Immettere la password ACS di backup nel campo BACKUP ACS Password.

| TR-069                       |         |                         |       |  |
|------------------------------|---------|-------------------------|-------|--|
| Enable TR-069:               | Yes 👻   | www.cpeacs.com          |       |  |
| ACS Username:                | CPE1    | ACS Password:           | ••••• |  |
| ACS URL In Use:              |         |                         |       |  |
| Connection Request Username: | CPEUser | •••••                   |       |  |
| Connection Request URL:      |         |                         |       |  |
| Periodic Inform Interval:    | 20      | Periodic Inform Enable: | Yes 👻 |  |
| TR-069 Traceability:         | No 👻    | CWMP V1.2 Support:      | Yes 👻 |  |
| TR-069 VoiceObject Init:     | Yes 👻   | TR-069 DHCPOption Init: | Yes 👻 |  |
| TR-069 Fallback Support:     | No      | BACKUP ACS URL:         |       |  |
| BACKUP ACS User:             |         | BACKUP ACS Password:    |       |  |

Nota: Per impostazione predefinita, questo campo è vuoto.

Passaggio 20. Fare clic su Sottometti tutte le modifiche.

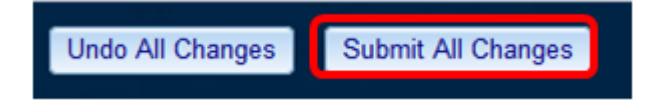

Ora si dovrebbe aver configurato TR-069 sul proprio IP Phone.

#### Verificare che TR-069 funzioni

Passaggio 1. Utilizzando Wireshark, eseguire un'acquisizione pacchetto sul telefono.

**Nota:** In questo esempio, il telefono sta inviando un file XML inserito in un pacchetto SOAP (Simple Object Access Protocol).

|                                   | 12 05:39:29.408397000 10.74.51.109                         | 10.74.51.77        | HTTP/XML     | 228 POST / HTTP/1.1     |              |  |  |
|-----------------------------------|------------------------------------------------------------|--------------------|--------------|-------------------------|--------------|--|--|
|                                   | 13 05:39:29.931238000 10.74.51.77                          | 10.74.51.109       | HTTP/XML     | 826 HTTP/1.1 200 OK     |              |  |  |
|                                   | 14 05:39:29.933702000 10.74.51.109                         | 10.74.51.77        | HTTP         | 451 POST / HTTP/1.1     |              |  |  |
|                                   | 15 05:39:29.983593000 10.74.51.77                          | 10.74.51.109       | HTTP/XML     | 691 HTTP/1.1 200 OK     |              |  |  |
|                                   | 16 05:39:29.984775000 10.74.51.109                         | 10.74.51.77        | HTTP/XML     | 1322 POST / HTTP/1.1    |              |  |  |
|                                   | 17 05:39:30.078626000 10.74.51.77                          | 10.74.51.109       | HTTP         | 102 HTTP/1.1 204 OK     |              |  |  |
|                                   | Frame 15: 691 bytes on wire (5528 bits), 691 i             | bytes captured (55 | 528 bits) on | interface 0             |              |  |  |
|                                   | Ethernet II, Src: CadmusCo df:57:ed (08:00:27              | :df:57:ed), Dst: @ | 00:56:2b:04: | 36:8a (00:56:2b:04:36:8 | a)           |  |  |
| ٠                                 | Internet Protocol Version 4, Src: 10.74.51.77              | (10.74.51.77), Ds  | st: 10.74.51 | . 109 (10.74.51.109)    |              |  |  |
| ٠                                 | Transmission Control Protocol, Src Port: cwmp              | (7547), Dst Port:  | 50508 (505   | 08), Seq: 1129, Ack: 62 | 65, Len: 625 |  |  |
| ٠                                 | Hypertext Transfer Protocol                                |                    |              |                         |              |  |  |
| ٣                                 | eXtensible Markup Language                                 |                    |              |                         |              |  |  |
|                                   |                                                            |                    |              |                         |              |  |  |
|                                   | xmlns:SOAP-ENV="http://schemas.xmlsoap.org/soap/envelope/" |                    |              |                         |              |  |  |
|                                   | xmlns:SOAP-ENC="http://schemas.xmlsoap.org/soap/encoding/" |                    |              |                         |              |  |  |
|                                   | xmlns:cwmp="urn:dslforum-org:cwmp-1-0"                     |                    |              |                         |              |  |  |
|                                   | xmlns:xsd="http://www.w3.org/2001/XMLSchema"               |                    |              |                         |              |  |  |
|                                   | xmlns:xsi="http://www.w3.org/2001/XMLSchema-instance">     |                    |              |                         |              |  |  |
| マ <soap-env:body></soap-env:body> |                                                            |                    |              |                         |              |  |  |
|                                   | <cwmp:getrpcmethods></cwmp:getrpcmethods>                  |                    |              |                         |              |  |  |
|                                   |                                                            |                    |              |                         |              |  |  |
|                                   |                                                            |                    |              |                         |              |  |  |
|                                   |                                                            |                    |              |                         |              |  |  |

Avete appena confermato che la configurazione TR-069 funziona.